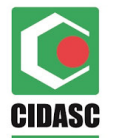

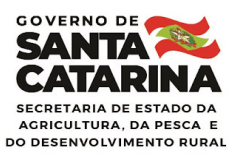

1

## Instrutivo de Registro de Notificação Suspeita de Brucelose no SISBRAVET – Laboratório – Vigilância em Leite

Para o registro da notificação de diagnóstico positivo em amostras de soro colhidas em abatedouros, o laboratório responsável deverá acessar o link: <u>http://sistemasweb.agricultura.gov.br/sisbravet/manterNotificacao!abrirFormInternet.action</u> Não é necessário que o responsável técnico realize a notificação, pode ser outro

funcionário técnico ou administrativo do laboratório.

Cada notificação de diagnóstico positivo no ELISA em leite deverá ser feita individualmente por amostra ou proprietário de origem. Havendo mais de uma amostra com resultado positivo (tanques diferentes da mesma propriedade), apenas uma notificação será realizada, informando o número de animais em lactação anotado na Requisição.

| otificação de suspeita     | s de doenças em animais Ajuc                                                                                                    |
|----------------------------|----------------------------------------------------------------------------------------------------|
| Importância da notificação | A notificação imediata ao Serviço Veterinário Oficial de ocorréncias de determinadas doenças animais é de fundamental importância para a proteção da pecuária nacional e da saúde pública. Muitas doenças podem causar sérios impactos na produção animai e na saúde humana, e o diagnóstico rápido e a pronta reação são essenciais para impedir a disseminação e permitir seu controle ou erradicação.                                                                                                    |
|                            | A lista de doenças de notificação obrigatória é estabelecida pelo Ministério da Agricultura, Pecuária e Abastecimento, em publicação oficial.                                                                                                    |
| O que notificar            | Ocorrências de sinais clínicos de causa desconhecida ou mortalidade alta ou inesperada também devem ser notificadas imediatamente.                                                                                                    |
|                            | Em caso de dúvida, entre em contato com a unidade mais próxima do Serviço Veterinário Oficial acessando a lista de endereços das unidades veterinárias distribuídas em todo o país.                                                                                                    |
|                            | A notificação pode ser feita presencialmente ou por telefone em qualquer instância local, regional, estadual ou federal do Serviço Veterinário Oficial, representado pelos Órgãos Estaduais de Sanidade<br>Agropecuária e pelas Superintendências Federais de Agricultura do Ministério da Agricultura, Pecuária e Abastecimento.                                                                                                    |
| C                          | A notificação também pode ser realizada diretamente neste site, clicando no link abaixo. A notificação será imediatamente encaminhada ao responsável do Serviço Veterinário Oficial no município de localização da suspeta ou doença registrada. Para isso, é importante que a localização do estabelecimento onde se encontram os animais envolvidos na notificação seja a mais precisa possível para possibilitar a investigação. Para notificação de doença tergistrada. Para isso, é importante que a localização do estabelecimento onde se encontram os animais envolvidos na notificação seja a mais precisa possível para possibilitar a investigação. Para notificação de doenças com escutando de diagnóstico <u>de expersión canevar</u> io laudo lobratorial. |
| conio nouncar              | Registrar uma notificação                                                                                                    |
|                            | O sistema irá gerar número de protocolo para acompanhamento do atendimento realizado.                                                                                                    |
|                            |                                                                                                    |
|                            | Clique em Registrar uma notificação                                                                                                    |

1 - Para iniciar o registro informe a sua atuação como "Profissional que atua em laboratório...".

2 - Registre a data de coleta do leite analisado pelo laboratório.

Registrar Notificação

| ▶ * 1 - Notificação realizada por:                                                                                                    |
|----------------------------------------------------------------------------------------------------|
| <ul> <li>Proprietário ou responsável pelos animais</li> <li>Funcionário ou prestador de serviço no estabelecimento</li> <li>Profissional que atua em laboratório de diagnóstico, instituição de ensino ou pesquisa, ou outras instituições públicas</li> <li>Médico veterinário que atua no serviço privado</li> <li>Médico veterinário habilitado</li> <li>Médico veterinário do serviço veterinário oficial</li> <li>Médico veterinário de outras instituições públicas</li> <li>Outros</li> </ul> |

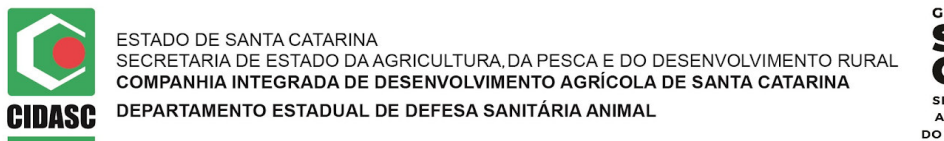

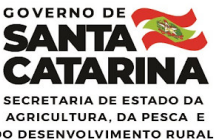

## 3 – Informe a espécie animal

| * 3 - Animais envolvidos na notificação                                                                         |                                                                   |                                                                    |                                                                                          |
|----------------------------------------------------------------------------------------------------|-------------------------------------------------------------------|--------------------------------------------------------------------|------------------------------------------------------------------------------------------|
| Abelha (Apidae Apis mellifera)<br>Caprino (Bovidae Capra hircus)<br>Suino (Suidae Sus scrofa)<br>Outros animais | Asinino (Equidae Equus asinus)<br>Equino (Equidae Equus caballus) | Bovino (Bovidae Bos taurus)<br>Calinha (Phasianidae Gallus galios) | <ul> <li>Búfalo (Bovidae Bubalus bubalis)</li> <li>Ovino (Bovidae Ovis aries)</li> </ul> |

4 – Responda "NÃO" sobre a observação de sinais de doença.

5 – Informe o número de animais em lactação.

\* 4 - Foram observados sinais de doenças nos animais?
 Sim 

 Não

5 - Nº de animais doentes 36 (no caso de abelhas, informar o número de colmeias afetadas)

6 – Na descrição do item 6 inclua a frase "AMOSTRA DE LEITE DE TANQUE DE PROPRIEDADE ANALISADA COMO PARTE DA VIGILÂNCIA ATIVA PARA BRUCELOSE EM SC". Informe que existe a suspeita de: BRUCELOSE.

> 6 - Descreva abaixo informações complementares sobre histórico, sinais clínicos e lesões observadas

AMOSTRA DE LEITE DE TANQUE DE PROPRIEDADE ANALISADA COMO PARTE DA VIGILANCIA ATIVA PARA BRUCELOSE EM SC

\* Existe diagnóstico ou suspeita de alguma doença?

Não 
 Sim Indicar doença BRUCELOSE

7 – Informe a data da colheita realizada na propriedade e a data de emissão do resultado laboratorial de brucelose.

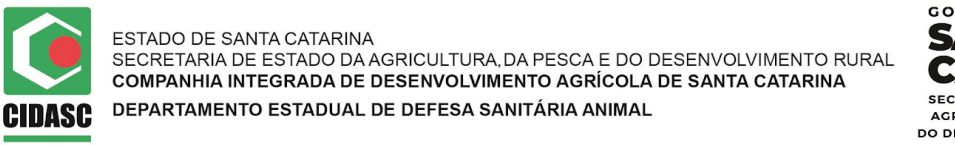

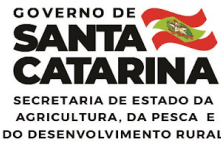

| * 7 - Foi realizado teste laboratorial? | Não 🔍 Sim , descreva abaixo informações sobre os testes realizados e anexe os laudos laboratoriais |
|-----------------------------------------|----------------------------------------------------------------------------------------------------|
|                                         |                                                                                                    |
| REALIZADO TESTE DE ELISA EM LEITE       | COM RESULTADO POSITIVO.                                                                            |
|                                         |                                                                                                    |
|                                         |                                                                                                    |
| *                                       | h                                                                                                  |
| * Data da colheita ou inoculação        | 11/02/2020                                                                                         |
| * Data do resultado ou leitura          | 18/02/2020                                                                                         |
|                                         |                                                                                                    |
| Anexar (documentos)                     |                                                                                                    |

Anexe o Relatório de Ensaio conforme exemplo na imagem abaixo.

| nexos                    |                                              | ; |
|--------------------------|----------------------------------------------|---|
| * Anexos<br>(documentos) | Escolher arquivo Relatório de Edinópolis.pdf |   |
|                          | *Campos de preenchimento obrigatório.        |   |
|                          |                                              |   |
|                          |                                              | - |

Escolha o arquivo em seu computador e clique em Incluir para que o arquivo seja gravado pelo sistema.

| * Data do resultado ou leitura                                                                                       | 12/02/2020                                                                                                    |                |
|----------------------------------------------------------------------------------------------------|----------------------------------------------------------------------------------------------------|----------------|
|                                                                                                    | Anexos ×                                                                                                    |                |
| Anexar (documentos)                                                                                                  | Inclusão da ação realizada com sucesso, para finalizar selecione a opção "Confirmar".                                                                  |                |
| * 8 - Estabelecimento onde se<br>* UF                                                                                | encontram o<br>* Anexos<br>(documentos) Escolher arquivo Nenhum arquivo selecionado                                                                    |                |
| * Município                                                                                                    | *Campos de preenchimento obrigatório.                                                                                                    |                |
| * Nome do estabelecimento                                                                                            | Incluir                                                                                                    |                |
| CEP                                                                                                    |                                                                                                    |                |
| Bairro                                                                                                    | Anexos (documentos)                                                                                                    |                |
| Número                                                                                                    | Nome do arquivo                                                                                                    |                |
| Referência                                                                                                    | Relatório de Ensaio ABT 0002-20 pag 01 de 01 - Positivo - Jardinópolis.pdf                                                                             |                |
| Tipo<br>O Propriedade rural<br>Assentamento                                                                          | Quantidade de registros encontrados:         1           Primeira         Anterior         Página:         1         /1         Próxima         Última |                |
| Hospital/Clínica vet./CCZ     Unidade de pesquisa     Unidade militar     Sítio de aves migratórias     Confinamento | Confirmar Excluir                                                                                                    |                |
|                                                                                                    |                                                                                                    | Campos de pree |

Após anexado o Relatório de Ensaio de Brucelose a página aparecerá desta forma.

8 – Este item pede o local de ORIGEM dos animais, pois a investigação será feita na propriedade de origem.

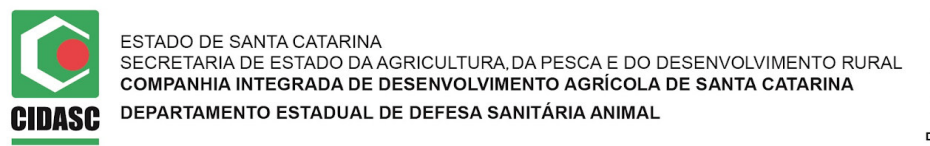

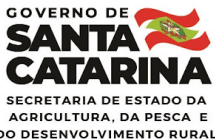

Utilize a informação da Requisição para dar as informações de município e nome do estabelecimento (Nome do Proprietário).

Na digitação do município de origem dos animais, digite as primeiras letras e aguarde o sistema sugerir o nome do município e você seleciona a sugestão para que o município fique registrado.

| * 8 - Estabelecimento onde se encontram os animais envolvidos na notificação                                                                               |                                                                                          |                                     |
|----------------------------------------------------------------------------------------------------|------------------------------------------------------------------------------------------|-------------------------------------|
| * UF SC 🗸                                                                                                    |                                                                                          |                                     |
| * Município                                                                                                    |                                                                                          |                                     |
| * Nome do estabelecimento Fulano de Tal                                                                                                    | Nome do respo                                                                            | nsável para contato                 |
| CEP                                                                                                    |                                                                                          |                                     |
| Bairro                                                                                                    | Logradouro                                                                               |                                     |
| Número                                                                                                    | Complemento                                                                              |                                     |
| Referência COD OFICIAL 123456                                                                                                    |                                                                                          |                                     |
| * Tipo                                                                                                    |                                                                                          |                                     |
| Propriedade rural     Assentamento     Hospital/Clínica vet/CCZ     Unidade de pesquisa     Unidade militar     Sítio de aves migratórias     Confinamento | Soltos ou de pr<br>Aldeia indígena<br>Comunitário<br>Local para aglu<br>Frigorífico/Mata | eriferia<br>a<br>omeração<br>adouro |

Para informar o NOME DO ESTABELECIMENTO informe o nome do proprietário que está na Requisição.

Depois de registrados a UF, o município e o nome do proprietário do rebaho leiteiro, em "TIPO" selecione o tipo de estabelecimento de origem dos animais selecionando "Propriedade Rural".

9 – Nas informações do notificante acrescente **seu nome e e-mail** para recebimento do acompanhamento do atendimento desta ocorrência. Os telefones não são obrigatórios porém são desejáveis.

| Nome     | JOANINHA DE TAL         |                                 | Telefone fixo | Telefone celular               |
|----------|-------------------------|---------------------------------|---------------|--------------------------------|
| E-mail   | labjvl@cidasc.sc.gov.br |                                 |               |                                |
| Nome     | LABORATORIO CIDASC      | Nome do contato principal<br>UF | SC T          | E-mail labjvl@cidasc.sc.gov.br |
| Telefone |                         |                                 |               |                                |

10 – Inclua a informação do Laboratório que realizou o diagnóstico. Clique em CONFIRMAR e aparecerá uma janelinha para confirmar novamente.

Pronto, está finalizada a notificação oficial do diagnóstico positivo de brucelose.